## Netsis ERP Entegrasyonu

j-HR ve Netsis ERP entegrasyonu için izlenmesi gereken adımlar şunlardır:

1-Netsis ERP programının kurulu olduğu sunucuda <u>\\Netsis\Enterprise9\Kurulum</u> klasörü altındaki "NetsisNoxrestSetup"ın kurulu olması gerekmektedir. Setup çalıştırılıp kurulum yapıldıktan sonra servislerde "Netsis NetOpenX Rest Service"nin çalışıp çalışmadığı kontrol edilmelidir.

| 🔍 Hizmetler                |                                                                                                    |                                                                                                    |                                                                                            |                                                                            |                                                                                                    |                                                                                                    |   |  |  |
|----------------------------|----------------------------------------------------------------------------------------------------|----------------------------------------------------------------------------------------------------|--------------------------------------------------------------------------------------------|----------------------------------------------------------------------------|----------------------------------------------------------------------------------------------------|----------------------------------------------------------------------------------------------------|---|--|--|
| Dosya Eylem Görünüm Yardım |                                                                                                    |                                                                                                    |                                                                                            |                                                                            |                                                                                                    |                                                                                                    |   |  |  |
| 🕈 🔿 🔝 🖬 🖬                  | 🗟 🛛 🖬 🕨 🖬 🕪                                                                                         |                                                                                                    |                                                                                            |                                                                            |                                                                                                    |                                                                                                    |   |  |  |
| 😪 Hizmetler (Yerel)        | ) Hizmetler (Yerel)                                                                                 |                                                                                                    |                                                                                            |                                                                            |                                                                                                    |                                                                                                    |   |  |  |
|                            | Netsis NetOpenX Rest Service                                                                        | Ad                                                                                                    | Açıklama                                                                                   | Durum                                                                      | Başlangıç Türü                                                                                                  | Farklı Oturum Aç                                                                                                    |   |  |  |
|                            | Hizmeti <u>durdur</u><br>Hizmeti <u>veniden başlat</u><br>Açıklama:<br>Netsis NetOpenX Rest Service | Natural Kimlik Doğrulaması     Net Driver HPZ12     Net.Tcp Bağlantı Noktası Paylaştırma Hizmeti     Netlogon     Netsis Hr Ajm Service     Netsis Hr Settings Service     Netsis NetOpenX Rest Service     Netsis NetService     Netsis So Service     Netsis So Service     Netsis So Service     Netsis So Service | Zaman, a<br>Net.tcp pr<br>Kullanıcı v<br>Netsis Hr<br>Netsis Hr<br>Netsis NT<br>Netsis Sso | Çalışıyor<br>Çalışıyor<br>Çalışıyor<br>Çalışıyor<br>Çalışıyor<br>Çalışıyor | Manuel (Tetikle<br>Otomatik<br>Otomatik<br>Otomatik<br>Otomatik<br>Otomatik<br>Otomatik<br>Otomatik<br>Otomatik | Local System<br>Local Service<br>Local Service<br>Local System<br>Local System<br>Local System<br>Local System<br>Local System<br>Local System | I |  |  |

2-j-HR Admin panelinde Kurumlar-F9 Menü-Organizasyonel Birimler-Bağlı Kurum ya da İşyeri-Bağlantı ayarları-ERP Entegrasyonu sekmesi açılır.

| 📅 Birim Tanımı (Bağlı    | Kurum) (Ürün Geliştirme Lisansı - Ticari Kullanımı Yasal Değildir!) | -               |                | ×     |
|--------------------------|---------------------------------------------------------------------|-----------------|----------------|-------|
| No*                      | 1                                                                   |                 |                |       |
| Kod* 1                   |                                                                     |                 |                |       |
| Tanım* NETSIS ERP        | •                                                                   |                 |                |       |
| Genel Tanımlar Adre      | s İsveren e-Dönüsüm <b>Bağlantı Avarları</b> Ambar Lono & Kase      |                 |                |       |
| Kurum Elektronik Posta   | Sunucusu                                                            |                 |                |       |
|                          |                                                                     |                 |                |       |
| Elektronik Mesaj Sunucus | u                                                                   |                 |                |       |
|                          |                                                                     |                 |                |       |
| e-Bevanname Kull         | anıcı Bilgileri ERP Entegrasyonu Defter Bevan Sistemi Bağlantıları  |                 |                |       |
| Özel Entegrat            | ör Kullanıcı Bilgileri e-Mutabakat Kullanıcı Bilgileri HSM Ayarları | e-Defter Kullar | nıcı Bilgileri |       |
| ERP Entegrasyonu         |                                                                     |                 |                |       |
| Servis Adresi            | 172.16.1.42:7070                                                    |                 |                |       |
| İşyeri                   | 0                                                                   |                 |                |       |
| ERP Veritabanı Adı       | ENTERPRISE9                                                         |                 |                |       |
| ERP Veritabanı Kullanıc  | ISI TEMELSET                                                        |                 |                |       |
| ERP Veritabanı Şifresi   |                                                                     |                 |                |       |
| ERP İşyeri Numarası      | 0                                                                   |                 |                |       |
| ERP Kullanıcısı          | netsis                                                              |                 |                |       |
| ERP Kullanıcısı Şifresi  | ••••••                                                              |                 |                |       |
| Veritabanı Tipi          | MSSQL                                                               |                 |                |       |
| ERP Entegrasyon Tipi     | Netsis 💌                                                            |                 |                |       |
|                          | Sina                                                                |                 |                |       |
|                          |                                                                     |                 |                |       |
|                          |                                                                     |                 |                |       |
|                          |                                                                     | Kay             | rdet <u>V</u>  | azgeç |
|                          |                                                                     |                 |                | -     |
|                          |                                                                     |                 |                |       |

Servis Adresi : Bağlanılacak Nersis ERP Rest servis adresi girilir.

İşyeri : Mahsup fişlerinin oluşturulacağı Netsis ERP işyeri bilgisi girilir.

ERP Veri tabanı Adı: Aktarım yapılacak Netsis ERP veri tabanı adı girilir.

Veri tabanı Kullanıcısı: Veri tabanı kullanıcısı TEMELSET yazılır.

Veri tabanı Şifresi: Veri tabanı bağlantısı için TEMELSET şifresi boş olarak geçilir.

ERP Kullanıcısı : Netsis ERP ürününde kullanılan kullanıcı adı bilgisi girilir.

ERP Kullanıcı Şifresi: Netsis ERP ürününe kullanılan kullanıcı şifresi girilir.

Veri Tabanı Tipi : MSSQL veya Oracle seçimi yapılır.

ERP Entegrasyon Tipi: Netsis seçilir.

3-Bilgiler doldurulduktan sonra "sına" butonuna basılarak kontrol sağlanır.

Şayet bilgilerde bir eksiklik ya da yanlışlık var ise aşağıdaki uyarı ekranı çıkacaktır.

|                                                                | ×     |
|----------------------------------------------------------------|-------|
| Bağlantı Başarısız                                             |       |
| ) ((Bağlantı bilgileri eksiksiz bir şe<br>doldurulmalıdır.,4)) | kilde |
| Tamam                                                          |       |

Eksik ya da yanlış bilgiler doldurulduktan sonra kontrol tekrar yapılmalı ve bağlantının başarılı olduğundan emin olunduktan sonra "kaydet" butonuna basılmalıdır. Şayet "vazgeç" butonuna basılır ise bilgiler silinecektir.

4-j-HR Muhasebe modülünde Netsis ERP'deki muhasebe hesap planı olmalıdır. Hesap ayıracı olarak Netsis ERP programındaki gibi "-" işareti kullanılmadır.

|  | Örnek: | 335-01-001 | Net Ödener |
|--|--------|------------|------------|
|--|--------|------------|------------|

| Hesap Kodu | Aciklama                                          | Bakive | Bakive (RPB) |
|------------|---------------------------------------------------|--------|--------------|
| 331        | ORTAKLARA BORÇLAR (KISA VADELİ Y.K.)              |        | ,            |
| 332        | İŞTİRAKLERE BORÇLAR (KISA VADELİ Y.K.)            |        |              |
| 333        | BAĞLI ORTAKLIKLARA BORÇLAR (KISA VADELİ Y.K.)     |        |              |
| 335        | PERSONELE BORÇLAR (KISA VADELİ Y.K.)              |        |              |
| 335-01-001 | Net Ödenen                                        |        |              |
| 336        | DİĞER ÇEŞİTLİ BORÇLAR (KISA VADELİ Y.K.)          |        |              |
| 337        | DİĞER BORÇ SENETLERİ REESKONTU (-) (KISA VADELİ)  |        |              |
| 340        | ALINAN SİPARİŞ AVANSLARI (KISA VADELİ Y.K.)       |        |              |
| 349        | ALINAN DİĞER AVANSLAR (KISA VADELİ Y.K.)          |        |              |
| 350        | YILLARA YAYGIN İNŞAAT VE ONARIM HAKEDİŞ BEDELLERİ |        |              |
| 351        | YILLARA YAYGIN İNŞAAT VE ONARIM HAKEDİŞ BEDELLERİ |        |              |

5-Netsis ERP programındaki Masraf merkezleri (Referans Kodları), j-HR'da "Analiz boyutu" olarak açılmalı ve fiş girişinde mutlaka analiz boyutu girilmelidir. Analiz boyutu girilmeyen fişler Netsis ERP'ye muhasebe fişi olarak aktarılmayacaktır. 6-Genel Muhasebe-Tanımlar-Muhasebe Bağlantı grupları ekranından "Sicil kartı" türünde bağlantı kodu tanımlanmalıdır.

| Muhasebe Bağlantı G 🗴 | Muhasebe Bağlantı Grubu 🙁 |
|-----------------------|---------------------------|
| Türü                  | Sicil Kartı 🗸             |
| Kod*                  | Sicil Kartı               |
| Açıklama              | Varlık                    |
| Yetki Kodu            | Maliyet Kaynağı           |
|                       | Banka Hesabi              |
|                       |                           |
|                       |                           |
|                       |                           |
|                       |                           |
|                       |                           |
|                       | 11-14/14                  |
|                       | 11-14/14                  |

7-Tanımlanan bağlantı kodları Çalışan Kartı-Ücret Bilgileri-Detay sekmesinde personel ile eşleştirilmelidir.

| Personel Kartları 🗙 | Personel Kartı - 16052  | 61454269997 (Hakan Sarı) 🔹 | ¢   |                |          |        |                  |     |                     |
|---------------------|-------------------------|----------------------------|-----|----------------|----------|--------|------------------|-----|---------------------|
| Soyadı              | Sarı                    | Birim*                     |     | 01.01          | •••      |        | Merkez           |     | 177                 |
|                     |                         | Alt Birim                  |     |                |          | •••    |                  |     |                     |
|                     |                         | Bölüm*                     |     | 1              |          | •••    | Yönetim          |     |                     |
|                     |                         |                            |     |                |          |        |                  |     |                     |
| Ana Bilgiler Ücret  | Bilgileri Bordro Bilgil | eri Çalışma Bilgileri      | Özl | ük Bilgileri   | form     | _uarla | mə1              |     |                     |
| Temel Detay         |                         |                            |     |                |          |        |                  |     |                     |
| Ücret Grubu         | •                       | •                          |     | Derecesi       |          |        |                  | ••• |                     |
| Cari Hesap Kodu     | •                       | ••                         |     | Ödeme Grubu    |          |        | 1611291246152426 | ••• | BANKADAN - MERKEZ E |
| Kıdem/İhbar Grubu   | •                       | ••                         |     | Diğer Ücret    |          |        |                  |     | 0                   |
| TFRS İskonto Oranı  |                         | 0                          |     |                |          |        |                  |     |                     |
|                     |                         |                            |     |                |          |        |                  |     |                     |
| Analiz Boyutu       | 1                       | •• VESILE                  |     | Dağıtım Şablor | nu       |        |                  | ••• |                     |
| Proje Kodu          | •                       | •                          |     | Muhasebe Bağ   | ilantı G | irubu  | S0001            | ••• | 1. analiz boyut     |
|                     |                         |                            |     | L              |          |        |                  |     |                     |

8-Genel Muhasebe-işlemler-Bordro Tahakkuklarını Muhasebeleştir ekranında ilgili alanlar doldurularak "Uygula" butonuna basılarak fiş oluşturulur.

|          | admin                                                              | Ana Hesap Plani 🔹         | Muhasebe Fişleri (An 🗴 | Bordro Tahakkuki | arını Muhasebeleştir 🛛 🕺 |
|----------|--------------------------------------------------------------------|---------------------------|------------------------|------------------|--------------------------|
| ď        | Logo Yazılım 🔹                                                     | Öndeğerler Filtreler      |                        |                  |                          |
| L Ara    |                                                                    | Muhasebe Fiş Tarihi*      | 31/01/2023             |                  |                          |
| r        | Munasebeleşur                                                      | Muhasebe Fiş Türü*        | 04                     |                  |                          |
| 80       | Kredi Reeskontlarını<br>Mubacebelectir                             | Organizasyonel Birim      |                        |                  |                          |
|          | Vadeli Gelir Reeskontlarını                                        | Fişler Birleştirilsin     | Hayır                  |                  |                          |
| 00       | Muhasebeleştir                                                     | Organizasyonel Birim Türü | İşyerine göre          |                  | ~                        |
| 00       | Vadeli Gelir Faiz<br>Tahakkuklarını<br>Muhasebelestir              | Yetki Kodu                |                        |                  |                          |
| <b>%</b> | Faaliyet Kiralama<br>Giderlerinin Tahakkuklarını<br>Muhasebeleştir | Açıklama                  |                        |                  |                          |
| 8        | Adat Gelirlerinin Yönetimi                                         |                           |                        |                  |                          |
| <b>%</b> | Təhvil Faiz Təhəkkuklarını<br>Muhasebeleştir                       |                           |                        |                  |                          |
| *        | Bordro Tahakkuklarını<br>Muhasebeleştir                            |                           |                        |                  |                          |
| 00       | Harcırah Kayıtlarını<br>Muhasebeleştir                             |                           |                        |                  |                          |

9-Oluşan fiş Genel Muhasebe-Hareketler-Muhasebe Fişleri ekranında listelenir. Fiş üzerinde F9 menü tuşuna basıldıktan sonra "Netsis ERP ye aktar" işlemi ile Netsis'de fiş oluşur.

|                                                 | İşlemler 🔻 Düzenle | Raporlama     | Ekle                           | <ul> <li>İndirilen Dosyalar</li> </ul> |             |                           |
|-------------------------------------------------|--------------------|---------------|--------------------------------|----------------------------------------|-------------|---------------------------|
| admin                                           | Ana Hesap Plani    | 8 Muha        | Deðistir                       |                                        |             |                           |
| e" Logo Yazılım •                               |                    |               | Sil                            | Kaydet Temizle Filtre Listesi          |             | Y Arama alanlarını göster |
| Q, Ara                                          | Tarih 🔺            | Fiş No        | incele                         | Tùrū                                   | Toplam Borç | Toplam Alacak             |
| ■ <sup>POP</sup> J-PLATFORM                     | 01/01/2018         | 1901170932021 | Kopyala                        |                                        | 2.829,26    | 2.829                     |
| Hareketler •                                    | 01/10/2018         | 1901170941417 | Durumunu Değiştir              |                                        | 3.112,05    | 3.112                     |
| Muhasaba Fislari (Ana                           | 26/10/2018         | 1810261427337 | Toplu Durum Değişikliği        | Tahsilat                               | 2.339,75    | 2.339                     |
| Hesap Plani)                                    | 26/10/2018         | 1810261444381 | Ters İşlem Oluştur             | Tahsilat                               | 3.303,58    | 3.303                     |
| Muhasebe Fişleri (İkinci                        | 01/11/2018         | 1901170948435 | Banka İşlemlerini Aktar        |                                        | 3.112,05    | 3.112                     |
| Hesap Planij                                    | 01/01/2019         | 1901170920584 | Natsis ERPlus Aktar            |                                        | 3.931,09    | 3.931                     |
| Hesap Plani)                                    | 25/11/2021         | 2111251627055 |                                | Günlük / Mahsup                        | 6.883,55    | 6.883                     |
| Onaylı Muhasebe Fişleri                         | 24/06/2022         | 2206240901391 | Tiger ERP'ye Aktar             | Günlük / Mahsup                        | 1.736,32    | 1.736                     |
| (Ana Hesap Plani)                               |                    |               | CSV İle Muhasebe Fişi Aktarımı |                                        |             |                           |
| Onaylı Muhasebe Fişleri<br>(İkinci Hesap Planı) |                    |               | Açılış Toplamları              |                                        |             |                           |
| Cnaylı Muhasebe Fişleri                         |                    |               | Kayıt Sayısı                   |                                        |             |                           |
| (Üçüncü Hesap Planı)                            |                    |               | Onaya Gönder                   |                                        |             |                           |
| Gelir/Gider Fişleri (Defter                     |                    |               |                                |                                        |             |                           |

10-Fişin aktarımında bir sıkıntı olup olmadığı İşlemler-İşlemler ekranında aktarım satırında F9 menü-Bağlı Kayıtlar-İşlem Mesajları seçeneğinden takip edilebilir.

| İşlemler 🔻 | Düzenle 👻 Raporlama 👻 | Veri Aktarımı 👻 Yardım 👻 İndirilen Dosyalar |     |                           |
|------------|-----------------------|---------------------------------------------|-----|---------------------------|
| İşlemler   | 8                     |                                             |     |                           |
|            |                       | Y Filtreleri Aç Temizle                     |     | Y Arama alanlarını göster |
| İşlem No   | İşlem Adı             | İşlem Durumu                                | Alt | İşlem Sayısı Kayıt Tarihi |
|            |                       |                                             |     |                           |
|            |                       |                                             |     |                           |
|            |                       |                                             |     |                           |
|            |                       |                                             |     |                           |
|            |                       | Þ                                           |     |                           |
|            |                       | -                                           |     |                           |
|            |                       |                                             |     |                           |
|            |                       |                                             |     |                           |
|            |                       |                                             |     |                           |
|            |                       |                                             |     |                           |
|            |                       |                                             |     |                           |
| 20 ~       | « < · >               | »                                           |     | 0 kayıt bulundu           |